# WIPO Academy - Registration and Payment Service

**Registration Procedure for Start-Up Academies Staff** 

### **WIPO Academy Distance Learning Courses**

All eLearning courses offered by the WIPO Academy can be found on the course catalog at <a href="http://wipo.int/academy/en/courses/rp\_catalog/index.jsp">http://wipo.int/academy/en/courses/rp\_catalog/index.jsp</a>

The courses offered are subject to change at any time without prior notice.

#### Prior to Registration

All potential users of the WIPO Academy eLearning courses must first register with the WIPO User Center (WUC). The aim of the User Center is to enable users (learners) to create and update authentication credentials required to access WIPO web applications, including the Academy's eLearning Platform (WeLC), information resources and services accessible from the Internet.

The main advantage of registering with the WIPO User Center is that the user will maintain the same single username and password for accessing all future Academy eLearning courses.

Registering for an account with the WIPO User Center is a simple process. The only constraint being that each user needs a unique email address.

You can create an account with the WIPO User Center via the Academy's eLearning Platform (WeLC) as part of the course registration process.

For help on the functions available in the WUC please read the following web page <u>https://www3.wipo.int/usercenter/en/help.html</u>

#### IMPORTANT

In order to protect the integrity of your personal student profile, please remember to **LOG OUT** of the WeLC when you leave the eLearning platform and then **close** your browser. This is especially important if you are using a shared computer in a network environment.

WIPO USER CENTER Create an Account Manage Account Reset Password Retrieve Username User Center Help Services

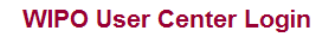

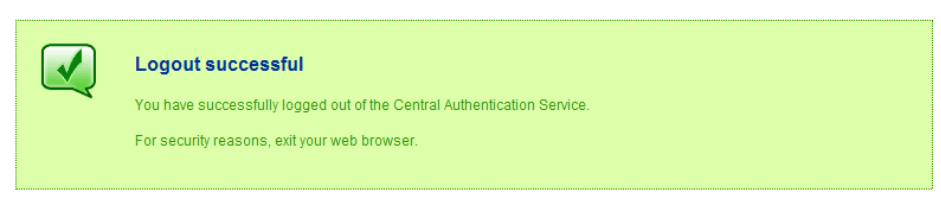

Scam Warning | RSS | Terms of use

# STEP 1 WIPO User Center Account

https://www3.wipo.int/usercenter/en/register.jsp

The WIPO User Center Login screen looks like this below. Please note the user center menu on the left-hand side of the screen.

#### There are three possible scenarios:

- a) If you already have an account with the WIPO User Center, please go to page 6;
- b) If you have an account with the WIPO User Center but have forgotten your username and/or password, please choose the relevant option from the left-hand menu and you will receive an email from WIPO with instructions explaining how to retrieve your username and/or reset your password;
- c) You do not have an account with the WIPO User Center. If this is the case, please follow the instructions below:

Fill in the details requested on the form being careful to enter the email address that you will use for all correspondence with WIPO and the WIPO Academy.

|                                                       | 3                                |                                              |                             | 中文   Espa   عربي             | nol   Français   Português   Русский |  |
|-------------------------------------------------------|----------------------------------|----------------------------------------------|-----------------------------|------------------------------|--------------------------------------|--|
| WIPO 😹                                                | IP SERVICES                      |                                              |                             |                              | Search                               |  |
|                                                       |                                  |                                              |                             |                              | CONTACT US                           |  |
| WORLD INTELLECTU                                      |                                  | PROGRAM ACTIVITIES                           | RESOURCES                   | NEWS & EVENTS                |                                      |  |
|                                                       | News NR Services NVIRO Uses C    | PROGRAM ACTIVITIES                           | RESOURCES                   | NEWS & EVENIS                |                                      |  |
|                                                       | Home - IP Services - WIPO User C | enter                                        |                             |                              |                                      |  |
| WIDO USER CENTER                                      |                                  |                                              |                             |                              |                                      |  |
| Create an Account                                     | WIPO User Center                 |                                              |                             |                              |                                      |  |
| Manage Account<br>Reset Password<br>Retrieve Username | Create an Account                |                                              |                             |                              |                                      |  |
| User Center Help<br>Services                          | Create an account to acce        | ess <u>WIPO's online services</u> . All fiel | ds marked with * are (      | compulsory.                  |                                      |  |
| L]                                                    | Account Information              | ı                                            |                             |                              |                                      |  |
|                                                       | E-mail address: *                |                                              |                             |                              |                                      |  |
|                                                       | Lootpome: *                      | (You must provide a valid e-mail ad          | dress: this will be used to | validate your user account.) |                                      |  |
|                                                       | Last name."                      |                                              |                             |                              |                                      |  |
|                                                       | First name: *                    |                                              |                             |                              |                                      |  |
|                                                       | Company/Organization:            |                                              |                             |                              |                                      |  |
|                                                       | Telephone:                       |                                              |                             |                              |                                      |  |
|                                                       | City: *                          |                                              |                             |                              |                                      |  |
|                                                       | Country: *                       | * * * Please select * * *                    | •                           |                              |                                      |  |
|                                                       | Verification: *                  | <b>a 1 <i>m</i> q</b>                        | 1                           |                              |                                      |  |
|                                                       |                                  | Please enter below the charac                | ters displayed above.       |                              |                                      |  |
|                                                       |                                  |                                              |                             |                              |                                      |  |
|                                                       | Create Account                   | Reset Reload Image                           |                             |                              |                                      |  |
|                                                       |                                  |                                              |                             |                              |                                      |  |
|                                                       |                                  |                                              |                             | Terr                         | ns of use   Site map   Accessibility |  |

You will receive an email from the WIPO User Center [noreply@wipo.int] similar to the following:

Dear Margaret Gallery,

Thank you for registering for a WIPO User Center Account.

To verify that you own this e-mail address and to continue with the registration process, please elick on the following link. Via this link you will be able to set your username and password: https://www3.wipo.int/usercenter/en/validate.jsp?control=3F6C96EA5C2D87D3E2AA5A1D2E695E 292844

If clicking on the link above does not work, try copying and pasting the entire link into the address bar of your browser.

Please note that for security purposes, this link will expire 24 hours from the time it was sent.

If you encounter any problems during the registration process or if you have any questions, please visit the <u>WIPO User Center support page</u>.

This e-mail message has been automatically generated. Please DO NOT REPLY to this mail.

Click on the link in the email from WIPO [within 24 hours] (or copy and paste it into your browser) to create your username and password and validate your account.

Please note the criteria for passwords.

| WIPO USER CENTER                                      | WIPO User Center                                                                                                    |  |  |  |
|-------------------------------------------------------|----------------------------------------------------------------------------------------------------|--|--|--|
| Manage Account<br>Reset Password<br>Retrieve Username | User Validation                                                                                                    |  |  |  |
| User Center Help<br>Services                          | Please enter a username, set your password and validate your WIPO User Center Account. <b>Your username will be definitive.</b><br>Your password must contain alphanumeric characters only and must match the following criteria: |  |  |  |
|                                                       | minimum o characters     minimum one letter                                                                                                    |  |  |  |
|                                                       | minimum one number.                                                                                                    |  |  |  |
|                                                       | All fields marked with * are compulsory.                                                                                                    |  |  |  |
|                                                       | Account Information                                                                                                    |  |  |  |
|                                                       | Username * AcademyStudent<br>(please use only letters, numbers and/or special characters ())                                                                                                    |  |  |  |
|                                                       | Password *                                                                                                    |  |  |  |
|                                                       | Validate Account Reset                                                                                                    |  |  |  |
|                                                       |                                                                                                    |  |  |  |

Click on "Validate Account" button.

You will see that your account has been successfully validated and will receive an email confirming the same. This does not mean that you are enrolled for a course. It only means that you now have a WIPO account that will allow you to enroll for a course. If you wish to enroll for a specific course, please proceed to enrollment phase.

| ada and a second second second second second second second second second second second second second second se |                                                                                                    |                   | k                  |           |               |                                    |                                         |
|----------------------------------------------------------------------------------------------------|----------------------------------------------------------------------------------------------------|-------------------|--------------------|-----------|---------------|------------------------------------|-----------------------------------------|
| WIPO                                                                                                    | RESOURCES                                                                                               |                   |                    |           |               | Españ<br>Contact us   Accessibilit | ol   Français<br>Search<br>y   Site map |
| WORLD INTELLECTU                                                                                               | AL PROPERTY ORG                                                                                         | BANIZATION        |                    |           |               |                                    |                                         |
|                                                                                                    | ABOUT WIPO                                                                                              | IP SERVICES       | PROGRAM ACTIVITIES | RESOURCES | NEWS & EVENTS |                                    |                                         |
|                                                                                                    | Home > Resources                                                                                        | >WIPO User Center |                    |           |               |                                    |                                         |
| WIPO USER CENTER<br>Create an Account                                                                          | WIPO User Center                                                                                        |                   |                    |           |               |                                    |                                         |
| Manage Account<br>Reset Password                                                                               | User Validation                                                                                         |                   |                    |           |               |                                    |                                         |
| Retrieve Username<br>User Center Help                                                                          | Your WIPO User Center account has been successfully validated. You will receive confirmation by e-mail. |                   |                    |           |               |                                    |                                         |
| Services                                                                                                    | Continue t                                                                                              | o <u>Loqin</u> .  |                    |           |               |                                    |                                         |
|                                                                                                    |                                                                                                    |                   |                    |           |               |                                    |                                         |
|                                                                                                    |                                                                                                    |                   |                    |           |               |                                    |                                         |
|                                                                                                    |                                                                                                    |                   |                    |           |               |                                    |                                         |
|                                                                                                    |                                                                                                    |                   |                    |           |               |                                    |                                         |

Scam Warning | RSS | Terms of use

# STEP 2 Enroll for a Course

#### Accessing the WIPO Academy's eLearning Platform

Please go to <u>http://lms.wipo.int</u> (in English) Please go to <u>http://lms.wipo.int/index\_fr.php</u> (in French) Please go to <u>http://lms.wipo.int/index\_pt.php</u> (in Portuguese) Please go to <u>http://lms.wipo.int/index\_es.php</u> (in Spanish)

|                                                     | ФХ   Español   Français   Português   Русский<br>Search<br>Contact us   Accessibility   Site map |
|-----------------------------------------------------|--------------------------------------------------------------------------------------------------|
| WORLD INTELLECTUAL PROPERTY ORGANIZATION            |                                                                                                  |
| Home > Program Activities > WIPO Academy > Training |                                                                                                  |
|                                                     | Course Catalog                                                                                   |
|                                                     | My Courses                                                                                       |
|                                                     | My Registrations                                                                                 |
|                                                     |                                                                                                  |

Click on "**Course Catalog**" to browse the list of available courses Click on **+** sign to expand the course description

|                                                                      | 中文   Español   Français اعربی                                                                                                    | Português   Русский |
|----------------------------------------------------------------------|----------------------------------------------------------------------------------------------------|---------------------|
| WIPO 🔿                                                               | PROGRAM ACTIVITIES                                                                                                    | Search              |
|                                                                      |                                                                                                    | CONTACT US          |
| WORLD INTELLECTUA                                                    | ABOUT WIPO IP SERVICES PROGRAM ACTIVITIES RESOURCES NEWS & EVENTS                                                                                                    |                     |
|                                                                      | Home > Program Activities > WIPO Academy > Courses > Course Catalog                                                                                                    | F 🔛 🖂               |
| WIPO ACADEMY<br>Overview<br>News<br>Events<br>Courses<br>Teaching IP | Course Catalog                                                                                                    |                     |
| Contact us                                                           | Don't have a WIPO User Account yet? Create an account Courses available in:                                                                                                    | English 💌           |
| RELATED LINKS<br>Library<br>WIPO Lex<br>The WIPO Journal             | General Courses                                                                                                    |                     |
|                                                                      | DL-001 Primer on Intellectual Property                                                                                                    | [+]                 |
|                                                                      | DL-101 General Course on Intellectual Property                                                                                                    | [+]                 |
|                                                                      | PCT Distance Learning Course: Introduction to the Patent Cooperation Treaty                                                                                                    | [+]                 |
|                                                                      | Advanced Courses                                                                                                    |                     |
|                                                                      | DL-201 Copyright and Related Rights                                                                                                    | [-]                 |
|                                                                      | Summary:<br>This advanced course covers the basic principles of international Copyright Law, international treaties, and recent develo<br>trends in the area of international copyright. It also covers the role of WIPO in the worldwide protection of copyright. | pments and          |

To register for this course, click on "**Enroll Now**" (this action will forward you automatically to the WIPO User Center. The access codes you will use will be those you created when you set up your WIPO User Center account).

#### Advanced Courses

| DL-201 Copyright and Related Rights [-                                                                                                    |                                                         |                           |            |     |  |
|----------------------------------------------------------------------------------------------------|---------------------------------------------------------|---------------------------|------------|-----|--|
| Summary:<br>This advanced course covers the basic principles of international Copyright Law, international treaties, and recent developments and<br>trends in the area of international copyright. It also covers the role of WIPO in the worldwide protection of copyright.<br>Duration: 100 hours Tutored: Yes Certificate: Yes Cost: Fee list<br>Course administrator: DL201e.academy@wipo.int |                                                         |                           |            |     |  |
| Next session                                                                                                    |                                                         |                           |            |     |  |
| Registration                                                                                                    | Course                                                  | Exam                      |            |     |  |
| 16-mar-2012 - 22-apr-2012                                                                                                    | 21-may-2012 - 05-aug-2012                               | 01-aug-2012 - 05-aug-2012 | Enroll now |     |  |
|                                                                                                    |                                                         |                           |            |     |  |
| DL-202 Electronic Commerce a                                                                                                    | DL-202 Electronic Commerce and Intellectual Property [1 |                           |            |     |  |
|                                                                                                    |                                                         |                           |            |     |  |
| DL-204 Biotechnology and Intellectual Property [+]                                                                                                    |                                                         |                           |            | [+] |  |
|                                                                                                    |                                                         |                           |            |     |  |
| DL-301 Patents [1                                                                                                    |                                                         |                           |            |     |  |

You will see a screen that displays your chosen course and asks you to confirm that you wish to "**Proceed with Registration Process**"

| DI -001 Brig | WIPO VLE > Courses > Login to DL001E                                                                                                    |  |  |  |  |
|--------------|----------------------------------------------------------------------------------------------------|--|--|--|--|
|              | This short self-learning Primer is designed to provide you with a quick overview of intellectual property and the reasons why it is considered an important economic and cultural asset in today's life and economy |  |  |  |  |
|              | To access the course, please go through the enrollment process.<br>Use the button below to enroll in the course.<br>Proceed with Registration Process                                                               |  |  |  |  |

You will be presented with a series of screens requesting you to confirm the course selection and to complete your registration details.

Please click "Submit"

| WIPO ACADEMY -<br>REGISTRATION AND<br>PAYMENT SERVICE                                                           | WIPO Academy Registration & Payment Inter                                           | face                                                  |  |  |  |
|----------------------------------------------------------------------------------------------------|-------------------------------------------------------------------------------------|-------------------------------------------------------|--|--|--|
| Access to my courses<br>My registration history<br>Edit my profile<br>Edit my identity<br>Register for a course | Mrs. Viktoriya Lazorenko [viktoriya.lazorenko@wipo.int]                             | You are logged in as <u>lazorenko   Logout</u>        |  |  |  |
| Course catalog                                                                                                  | WIPO Academy Distance Learning Course                                               |                                                       |  |  |  |
| Request a group code<br>Help                                                                                    | C DL-201 Copyright and Related Rights (DL201E11S2)<br>from 17-10-2011 to 13-01-2012 |                                                       |  |  |  |
|                                                                                                    | Submit                                                                              |                                                       |  |  |  |
|                                                                                                    |                                                                                     | Development site    Scam Warning   RSS   Terms of use |  |  |  |

Complete as much of the registration forms as you can, taking care to put correct information in the compulsory fields (i.e. those marked with an asterisk\*) and then submit. This applies to the next three pages.

Please make sure to select "Startup Academies" as your "Professional/Business area" under Occupation section.

| Occupation                                               |                                                                                                    |                                         |
|----------------------------------------------------------|----------------------------------------------------------------------------------------------------|-----------------------------------------|
| Occupation *                                             | C Student <sup>O</sup> Professional                                                                                                    |                                         |
| Professional/Business area *                             | Startup Academies                                                                                                    |                                         |
| Reset Submit<br>All fields marked with * are compulsory. | Select<br>WIPO Staff<br>National IP Offices Only<br>Other Government Offices<br>Academia<br>Private Sector<br>TISC<br>Startup Academies | Terms of use   Site map   Accessibility |

Click on "Submit" to continue to the next stage of the registration process.

Once you have submitted your personal details, the next form will be "Professional Information Form".

Fill in the required details on the professional information form and click on "Submit".

| Professional Information               |                              |
|----------------------------------------|------------------------------|
| Profession                             | Law Patent                   |
| Professional title *                   | Program Assistant            |
| Brief description of your profession * |                              |
| Company / Organization / Government    | *                            |
| Number of employees                    | Select                       |
|                                        |                              |
| Business Address                       |                              |
| Full Street address *                  |                              |
| City *                                 | Geneva                       |
| Country *                              | Switzerland                  |
| Business Telephone Number *            | 00 41 XXX XX XX              |
| Business Facsimile                     |                              |
| Business E-mail Address*               | viktoriya.lazorenko@wipo.int |
| Business Website                       |                              |

Reset Submit All fields marked with \* are compulsory.

Each designated candidate should indicate during the registration procedure in the field "Email Address of the Director of your IP Office" the e-mail address of the Head/Coordinator of the respective Start-up Academy (or other authorized person) so that the automatedgenerated sample of the designation letter will be sent to her/him with a copy to the candidate.

| Scholarship Application Form          |             |   |
|---------------------------------------|-------------|---|
|                                       |             |   |
| Motivation                            |             |   |
| Your motivation to take this course * |             |   |
| Vour IP Office                        |             |   |
| Complete name *                       |             |   |
| Full Street address *                 |             | 1 |
| City *                                | Geneva      |   |
| Country *                             | Switzerland |   |
| Website                               |             |   |
| □ Director of your IP Office          |             |   |
| Prefix (Mr., Mrs, Miss)*              |             |   |
| First name *                          |             |   |
| Last name *                           |             |   |
| Telephone Number *                    |             |   |
| Facsimile                             |             | _ |
| Email Address *                       |             |   |
|                                       |             |   |

All fields marked with \* are compulsory.

Reset Submit

Continue to confirm that you wish to register for the course & language displayed on the screen.

Please NOTE: the application procedure is NOT finished until you click on "**Submit**" at this confirmation stage as seen below.

| Registration check                  |
|-------------------------------------|
|                                     |
| Registration Info                   |
| I wish to register for              |
| DL-201 Copyright and Related Rights |
| Session 21-05-2012 - 05-08-2012     |
| Language: English                   |
| Fees: Offered                       |
| Change                              |
| Reset Submit                        |

You will now be directed to the page below noting that your application "has been successfully recorded". *If you do not see this page, please go back and ensure that you have followed the steps outlined above.* You will also receive a confirmation letter that is automatically generated by our system to the email account which you have provided.

| Confirmation                                                                                                    |
|----------------------------------------------------------------------------------------------------|
|                                                                                                    |
| Your registration for                                                                                                    |
| DL-302 Trademarks, Industrial Designs and Geographical Indications<br>from: 24-OCT-11 to: 20-JAN-12                                                                                                    |
| has been successfully recorded.                                                                                                    |
| The Academy must receive a faxed letter from the Director of your IP Office and the Director of the Human Resources Department nominating you to take the course within 14 days (two weeks) of registration OR your registration will be automatically canceled. |
| Back to Home Page                                                                                                    |
|                                                                                                    |

# We wish you a pleasant learning experience with the WIPO Academy Distance Learning Program!